## Tutorial para configuração da rede local cabeada com

## DHCP (IP dinâmico) – Windows em Inglês

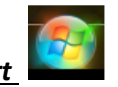

1º Passo: Clicar no botão <u>Start</u>

2º Passo: Na caixa de busca digitar, *Network and Sharing Center* e clicar enter (

| • | All Programs              |   |
|---|---------------------------|---|
| ſ | Search programs and files | ٩ |

| Control Panel (1)        |    |
|--------------------------|----|
| Network and Sharing Cent | er |
|                          |    |
|                          |    |
| <b>1</b>                 |    |
| See more results         |    |

3º Passo: na janela que se abriu, clique na opção *Change adapter settings* localizada do lado esquerdo da janela (segunda opção do menu)

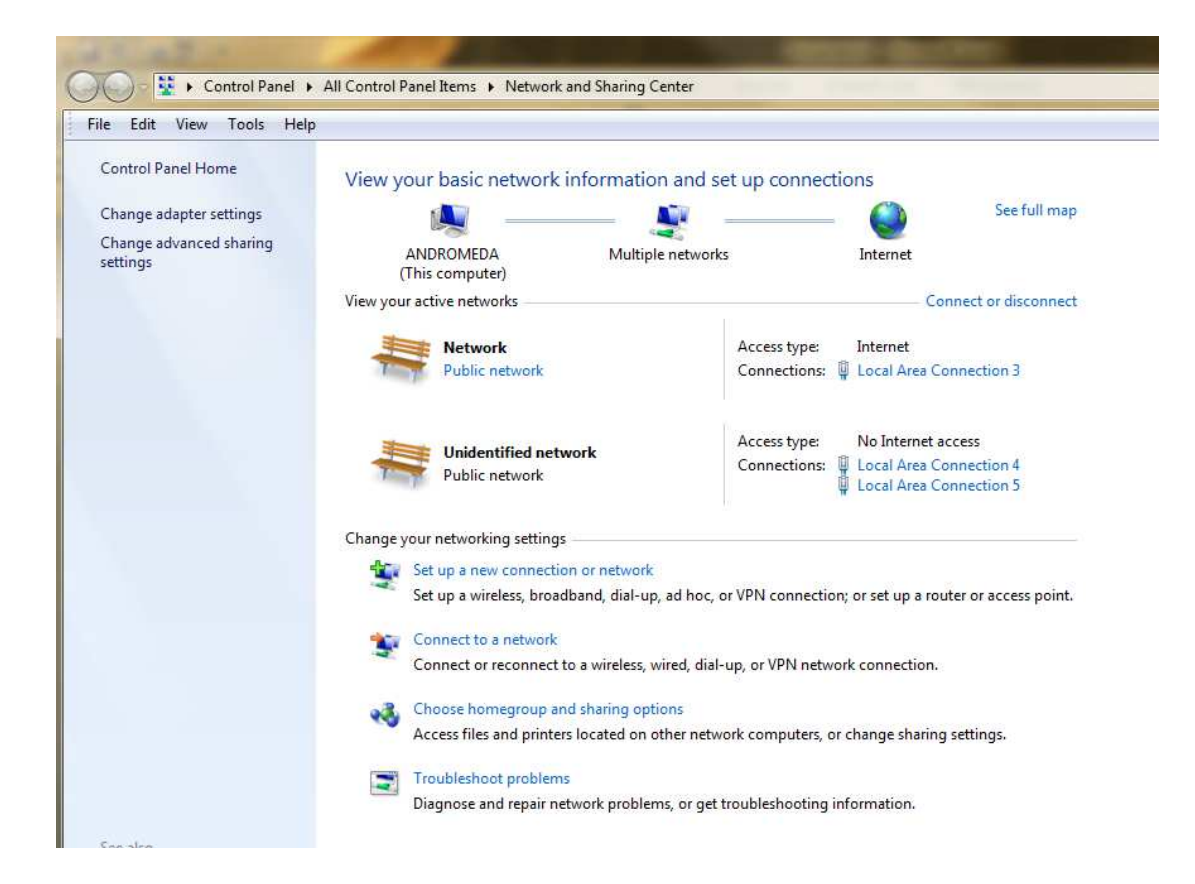

4º Passo: Clicar com o botão direito do mouse no ícone *Local Area Connection* e selecionar a opção *Properties* 

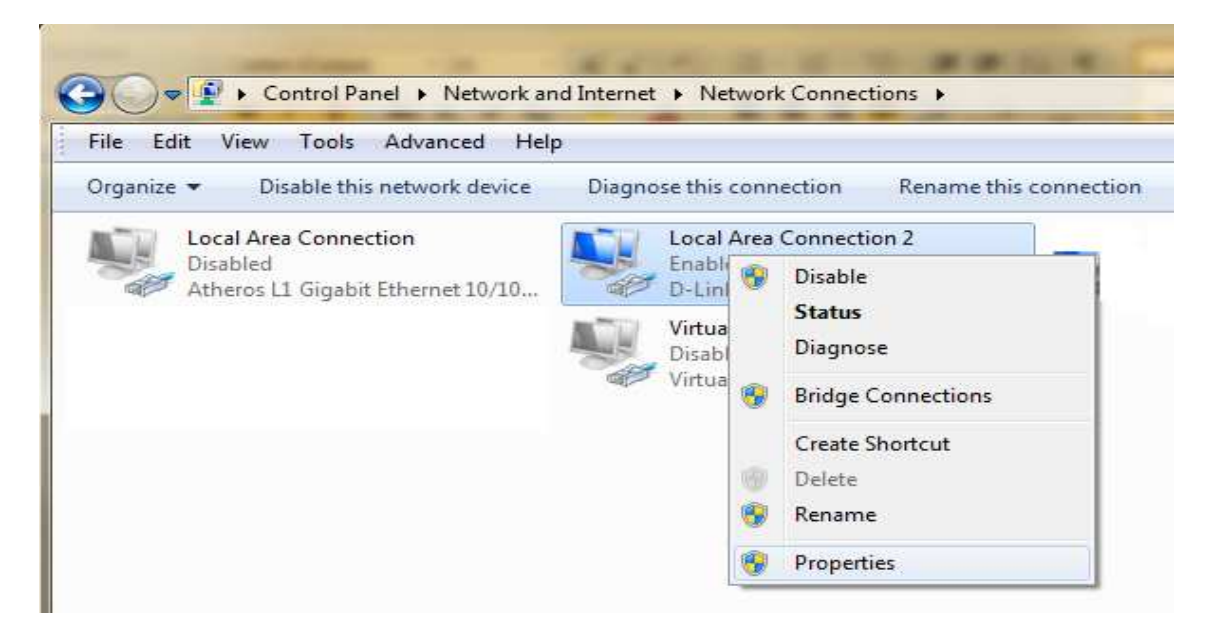

5º Passo: Na janela *Local Area Connection Properties* no item *This connection uses the following items:* selecionar *Internet Protocol Version 4 (TCP/IPv4)* e clicar no botão *Properties*, como mostrado na figura abaixo.

| <b>C</b>                                                                                                    |                                                                                                    |                                                                       |        |
|----------------------------------------------------------------------------------------------------|----------------------------------------------------------------------------------------------------|-----------------------------------------------------------------------|--------|
| Johnect using:                                                                                                    | 그렇게 왜 전쟁 전화가 가지지? -                                                                                                    | an roana ar                                                           | -35    |
| VLAN 306: 1                                                                                                    | D-Link DGE-530T Gigabit E                                                                                                    | themet Adapte                                                         | r (re  |
|                                                                                                    |                                                                                                    | Configur                                                              | e      |
| This connection us                                                                                                    | ses the following items:                                                                                                    |                                                                       |        |
|                                                                                                    | vieter Charing for Microsoft                                                                                                    | Maturadra                                                             |        |
| Manyell Li                                                                                                    | nicer onanny for Microsoft                                                                                                    | NELWOIKS                                                              | े      |
|                                                                                                    | I AN Protocol                                                                                                    |                                                                       |        |
|                                                                                                    |                                                                                                    |                                                                       |        |
|                                                                                                    | EAN HOLOCOI                                                                                                    | m                                                                     |        |
| Internet P                                                                                                    | rotocol Version 6 (TCP/IPv                                                                                                    | 6)                                                                    |        |
| ✓ → Internet P ✓ → Internet P                                                                                                    | rotocol Version 6 (TCP/IPv<br>rotocol Version 4 (TCP/IPv                                                                                                    | 6)<br>4)                                                              | Ш      |
| <ul> <li>✓ Internet P</li> <li>✓ Internet P</li> <li>✓ Internet P</li> <li>✓ Link-Laye</li> <li>✓ Link-Laye</li> </ul>                                                                                                    | rotocol Version 6 (TCP/IPv<br>rotocol Version 6 (TCP/IPv<br>rotocol Version 4 (TCP/IPv<br>r Topology Discovery Mapp                                                                                                    | 6)<br>4)<br>per I/O Driver                                            | III    |
| ✓     ✓     Internet P       ✓     ✓     Internet P       ✓     ✓     Internet P       ✓     ✓     Internet P       ✓     ✓     Internet P       ✓     ✓     Internet P       ✓     ✓     Internet P       ✓     ✓     Internet P       ✓     ✓     Internet P       ✓     ✓     Internet P | rotocol Version 6 (TCP/IPv<br>rotocol Version 4 (TCP/IPv<br>r Topology Discovery Mapp<br>r Topology Discovery Resp                                                                                                    | 6)<br>4)<br>ber I/O Driver<br>onder                                   |        |
| ✓     Internet P       ✓     Internet P       ✓     Internet P       ✓     Internet P       ✓     Internet P       ✓     Internet P       ✓     Internet P       ✓     Internet P       ✓     Internet P       ✓     Internet P       ✓     Internet P                                      | rotocol Version 6 (TCP/IPv<br>rotocol Version 4 (TCP/IPv<br>r Topology Discovery Mapp<br>r Topology Discovery Resp                                                                                                    | 6)<br>4)<br>ber I/O Driver<br>onder                                   | H +    |
| Install                                                                                                    | Instance Version 6 (TCP/IPv<br>Instance) Version 4 (TCP/IPv<br>Instance) Version 4 (TCP/IPv<br>Instance) Version 4 (TCP/IPv<br>Instance)<br>Instance<br>Uninstall                                                                                                    | 6)<br>4)<br>oper I/O Driver<br>onder<br>Propertie                     |        |
| Install                                                                                                    | Instance Version 6 (TCP/IPv<br>Instance) Version 4 (TCP/IPv<br>Instance) Version 4 (TCP/IPv<br>International Content<br>International Content<br>In | 6)<br>4)<br>oer I/O Driver<br>onder<br>Propertie                      | F<br>S |
| Install                                                                                                    | Instance Version 6 (TCP/IPv<br>rotocol Version 6 (TCP/IPv<br>rotocol Version 4 (TCP/IPv<br>r Topology Discovery Mapp<br>r Topology Discovery Resp<br>ftr<br>Uninstall                                                                                                    | 6)<br>4)<br>oper I/O Driver<br>onder<br>Propertie                     | ⊧<br>s |
| Install                                                                                                    | Instance Version 6 (TCP/IPv<br>rotocol Version 6 (TCP/IPv<br>rotocol Version 4 (TCP/IPv<br>r Topology Discovery Mapp<br>r Topology Discovery Resp<br>ffr<br>Uninstall<br>uninstall                                                                                                    | 6)<br>4)<br>oper I/O Driver<br>onder<br>Propertie<br>ocol. The defau  | ⊧<br>s |
| Install                                                                                                    | Instance of the second second                                                                                                    | 6)<br>4)<br>oper I/O Driver<br>onder<br>Propertie<br>occol. The defat | ⊧<br>s |

6º Passo: Na janela <u>Internet Protocol Version 4 (TCP/IPv4) Properties</u> selecionar as opções: <u>Obtain an IP address automatically</u> e <u>Obtain DNS sever address automatically</u>. OBS: Note que nesta tela todos os outros itens ficarão automaticamente em branco.

| ieneral                        | Alternate Configuration                                                              |                                 |                      |                          |                    |  |
|--------------------------------|--------------------------------------------------------------------------------------|---------------------------------|----------------------|--------------------------|--------------------|--|
| You can<br>this cap<br>for the | n get IP settings assigned<br>ability. Otherwise, you ne<br>appropriate IP settings. | automatically<br>eed to ask you | if your r<br>r netwo | ietwork si<br>rk adminis | upports<br>strator |  |
| i Ob                           | otain an IP address autom                                                            | atically                        |                      |                          |                    |  |
| - O Us                         | e the following IP address                                                           | s:                              |                      |                          |                    |  |
| IP ac                          | ldress:                                                                              |                                 |                      |                          |                    |  |
| Subr                           | iet mask:                                                                            |                                 |                      | 3                        | 1                  |  |
| Defa                           | ult gateway:                                                                         |                                 | ( )))                | а.<br>Э                  | 1                  |  |
| () Ob                          | otain DNS server address                                                             | automatically                   |                      |                          |                    |  |
| O Us                           | Use the following DNS server addresses;                                              |                                 |                      |                          |                    |  |
| Prefe                          | erred DNS server:                                                                    |                                 | (÷                   | ÷                        |                    |  |
| Alter                          | nate DNS server:                                                                     |                                 |                      | 35                       |                    |  |
| [] v                           | alidate settings upon exit                                                           |                                 |                      | Adva                     | nced               |  |

7º Passo: Clicar no botão OK e, então, Ok novamente e fechar a última janela. Assim a configuração para DHCP foi realizada e seu micro vai receber automaticamente um IP.